# How to Enter a Completed CPE Learning Activity into the Portal:

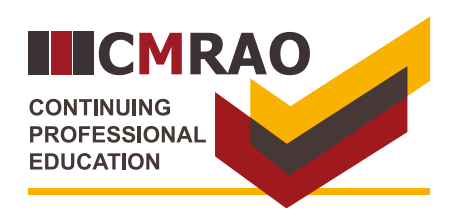

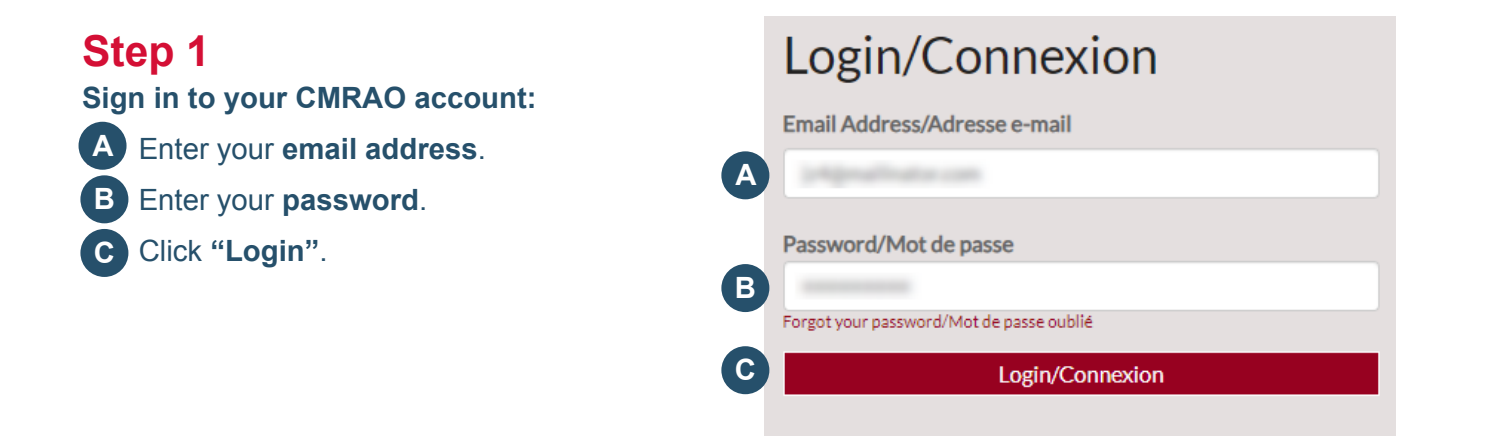

# Step 2 From the landing page: D Click "Reported CPE Activities".

# Home

| Notifications           |   |
|-------------------------|---|
| Profile                 |   |
| Address Info            |   |
| Employment              |   |
| Applications            |   |
| Reported CPE Activities | D |
| Licences                |   |

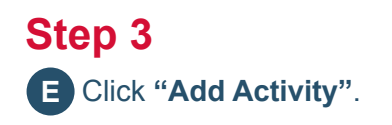

## **Reported CPE Activities**

| Representation of State | General Licensee<br>than 10 CPE cree | General Licensees must complete 10 CPE credits in the prior year to rendw their licence. If you accumulate more<br>than 10 CPE credits in one licensing year, you can allocate up to 10 CPE credits to the next licensing year. |                  |         |           |              |
|-------------------------|--------------------------------------|----------------------------------------------------------------------------------------------------|------------------|---------|-----------|--------------|
|                         | Select Add Activ                     | ity to add an activity to                                                                                                    | the table below. |         |           |              |
| Notifications           |                                      |                                                                                                    |                  |         |           |              |
| Profile                 |                                      |                                                                                                    |                  |         |           | Add Activity |
| Address Info            |                                      |                                                                                                    |                  | Credits | Date      | Licensing    |
| Employment              | CPE 🛧                                | Licence Type                                                                                                    | Categories (CPE) | (CPE)   | Completed | Year         |
| Applications            | These are no real                    | arde to display                                                                                                    |                  |         |           |              |
| Reported CPE Activities | i nere are no reco                   | arus to uisplây.                                                                                                    |                  |         |           |              |

### How to Enter a Completed CPE Learning Activity into the Portal:

# Step 4

Locate the CPE learning activity:

F Click the **search icon**Q to display all eligible CPE learning activities.

### In the pop-up window:

- G In the pop-up window, click the **box** on the left-hand side of the learning activity.
- H Click "Select".

| 🕑 Crea | ate              |          |
|--------|------------------|----------|
|        | CPE*             | F Q      |
|        | Date Completed * |          |
|        | DD/MM/YYYY       | <b>m</b> |

#### 🕑 Create

| 10          |                                                               | ~                                          | Search:   |          |
|-------------|---------------------------------------------------------------|--------------------------------------------|-----------|----------|
| entries per | page                                                          |                                            |           |          |
| Select ▲    | Activity Name                                                 | Provider 🖕                                 | Credits 🔶 | End Date |
|             | HVAC Part 2:<br>Building Heating<br>System                    | Canadian Design &<br>Construction Inc.     | 0.5       |          |
|             | Record Return and<br>Certificate<br>Fundamentals - 107        | Canadian<br>Condominium<br>Institute (CCI) | 1.0       |          |
|             | Enforcement<br>Fundamentals - 104                             | Canadian<br>Condominium<br>Institute (CCI) | 1.0       |          |
|             | Budget Audit and<br>Financial Statement<br>Fundamentals - 103 | Canadian<br>Condominium<br>Institute (CCI) | 1.0       |          |
|             | Governance<br>Fundamentals - 101                              | Canadian<br>Condominium<br>Institute (CCI) | 1.0       |          |

### Or search for your CPE learning activity.

- In the pop-up window, type in a **key word** of your CPE learning activity (for example "fire") in the search textbox.
- J Click the **box** on the left-hand side of the learning activity.
- K Click "Select".

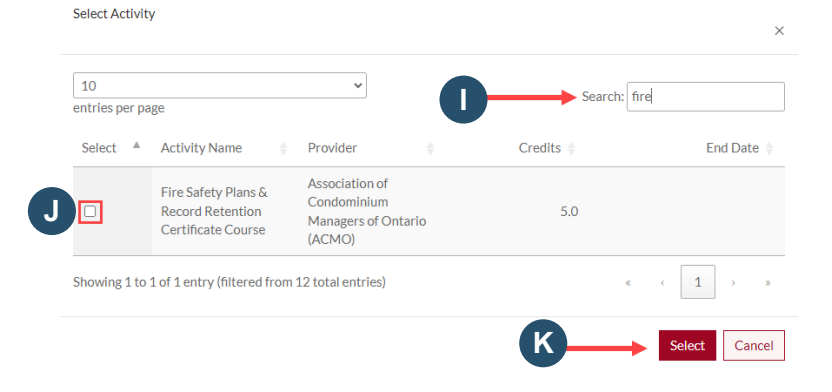

# How to Enter a Completed CPE Learning Activity into the Portal:

|                                                                                                    | CPF*                                                                           |                                                            |                   |              |  |  |                                  |                                          |            |          |       |
|----------------------------------------------------------------------------------------------------|--------------------------------------------------------------------------------|------------------------------------------------------------|-------------------|--------------|--|--|----------------------------------|------------------------------------------|------------|----------|-------|
| Step 5<br>If applicable, select the date you completed<br>the CPE learning activity:                      | Date Completed *                                                               |                                                            |                   |              |  |  |                                  |                                          |            |          |       |
|                                                                                                    |                                                                                |                                                            |                   |              |  |  |                                  | <                                        | < May 2024 |          |       |
|                                                                                                    |                                                                                |                                                            |                   |              |  |  | Click the <b>calendar icon</b> . | Attach a File Choose File No file chosen | Su Mo      | Tu We Th | Fr Sa |
|                                                                                                    | M Select the <b>date you completed</b> the learning activity.                  | chosen 5 6                                                 | 7 8 9             | 10 11        |  |  |                                  |                                          |            |          |       |
|                                                                                                    |                                                                                | 12 13                                                      | M 15 16           | 17 18        |  |  |                                  |                                          |            |          |       |
| Submit                                                                                                    |                                                                                | 19 20                                                      | 21 22 23          | 24 25        |  |  |                                  |                                          |            |          |       |
| _                                                                                                    |                                                                                | 26 27                                                      | 28 29 30<br>4 5 6 | 31 1<br>7 8  |  |  |                                  |                                          |            |          |       |
| Stop 6                                                                                                    |                                                                                |                                                            |                   |              |  |  |                                  |                                          |            |          |       |
| Step 0                                                                                                    | CPE * Fire Safety Plans & Record Retention Certificate Course Data Completed # |                                                            |                   |              |  |  |                                  |                                          |            |          |       |
| <ul> <li>Click "Choose file" to upload proof of completion:</li> <li>Click "Submit".</li> </ul>           |                                                                                |                                                            |                   |              |  |  |                                  |                                          |            |          |       |
|                                                                                                    | 15/05/2024                                                                     |                                                            | Ê                 |              |  |  |                                  |                                          |            |          |       |
|                                                                                                    |                                                                                |                                                            |                   |              |  |  |                                  |                                          |            |          |       |
|                                                                                                    |                                                                                |                                                            |                   |              |  |  |                                  |                                          |            |          |       |
| Step 7                                                                                                    |                                                                                |                                                            |                   | Add Activity |  |  |                                  |                                          |            |          |       |
| The system will display:                                                                                  | Date Completed 🔶                                                               | CPE                                                        | Credits (CPE)     |              |  |  |                                  |                                          |            |          |       |
| P The completed CPE learning activity.                                                                    | 15/05/2024                                                                     | Fire Safety Plans & Record Retention<br>Certificate Course | <b>Q</b> 5.0      | •            |  |  |                                  |                                          |            |          |       |
| Q Applicable CPE credits.                                                                                 |                                                                                |                                                            |                   |              |  |  |                                  |                                          |            |          |       |
| Step 8                                                                                                    |                                                                                |                                                            |                   | Add Activity |  |  |                                  |                                          |            |          |       |
| Credits Calculation                                                                                       | Date Completed 🔶                                                               | CPE                                                        | Credits (CPE)     |              |  |  |                                  |                                          |            |          |       |
| R After adding your CPE learning activity, <b>refresh your browser</b> to update the credits calculation. | 15/05/2024                                                                     | Fire Safety Plans & Record Retention<br>Certificate Course | 5.0               | ٥            |  |  |                                  |                                          |            |          |       |

- Credits reported for previous licensing year: 0.0
- Carryover credits from previous licensing year: 0.0 Credits reported for current licensing year: 5.0
  - -----

#### TOTAL: 5.0

# Step 9

### How to delete a CPE learning activity

S Click the olicon next to the activity.

T Click "Delete".

| Date Completed 🕹 | CPE                                                        | Cree |
|------------------|------------------------------------------------------------|------|
| 15/05/2024       | Fire Safety Plans & Record Retention<br>Certificate Course | 5.0  |

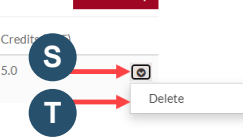

Add Activit